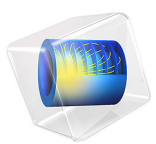

# Modeling of a CPW Using Numeric TEM Ports

## Introduction

This tutorial example shows how to set up port features in a physics interface when designing a coplanar waveguide (CPW) circuit that is useful for mmWave applications.

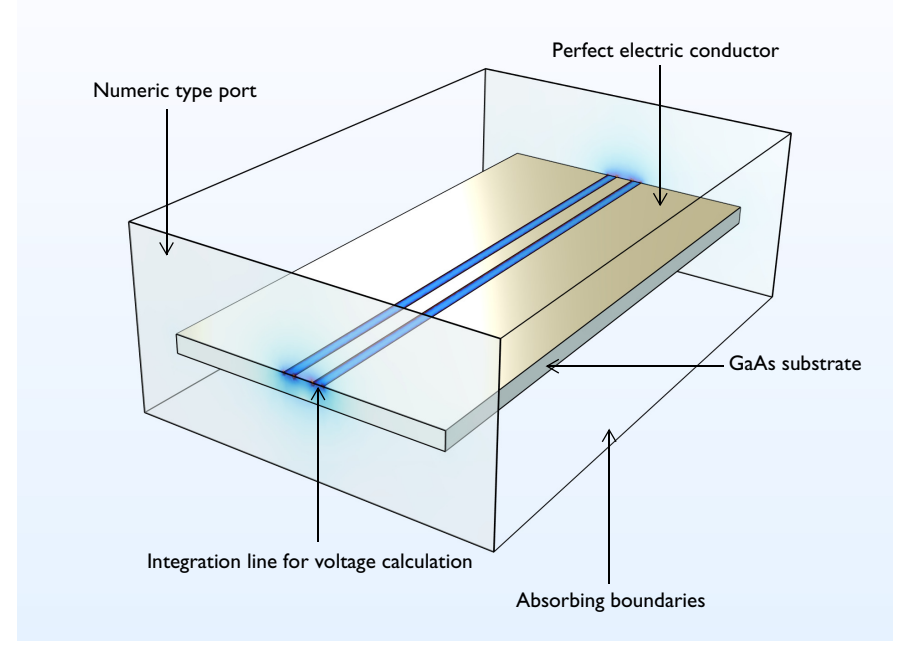

Figure 1: Coplanar waveguide (CPW) simulation model.

# Model Definition

There are multiple ways to excite and terminate a CPW using ports or lumped ports. In this tutorial, a basic CPW circuit is modeled using **Numeric** type ports with the **Analyze as a TEM field** option. This configuration requires adding a **Boundary Mode Analysis** in the study and add an **Integration Line for Voltage** subfeature for each port feature to calculate the TEM mode characteristic impedance. The TEM mode characteristic impedance is calculated based on the power on port boundaries and voltage obtained from the user-defined integration through the abovementioned subfeature. The computed impedance

scales the mode field that is mapped to the port boundaries to excite or terminate the end cross-section of the circuit.

|                          | Physics feature                                             | Subfeature                                                     | Study step                |
|--------------------------|-------------------------------------------------------------|----------------------------------------------------------------|---------------------------|
| ltem in Model<br>Builder | Port                                                        | Integration Line for Voltage                                   | Boundary<br>Mode Analysis |
| Notable<br>configuration | Numeric type<br>Analyze as a TEM field<br>Include via edges | Set on a line geometry<br>between two conductive<br>boundaries |                           |

TABLE I: KEY ITEMS TO CHARACTERIZE A GROUNDED COPLANAR WAVEGUIDE

All conductive boundaries representing metalized or plated surfaces are defined as perfect electric conductors to simplify the modeling steps. If the loss due to the finite conductivity is assumed to be nonnegligible, these boundaries can be replaced by a transition boundary condition to take the loss in the model into account.

A scattering boundary conditions is applied to the outermost boundaries. A scattering boundary condition absorbs any possible radiation from the circuit and mimics an open space.

# Results and Discussion

The computed S-parameters indicate that the reflection due to the impedance mismatch is marginal (below -30 dB) and the insertion loss is below 0.05 dB. When the computation is completed, three defaults plots are automatically generated. From the electric field norm plot, it is possible to see where the strong electric fields are confined, along the conductive edges around slots between the center conductor and a pair of ground planes. When performing a boundary mode analysis for each port, the default mode field plot is available with an annotation of the computed impedance value. See the *Modeling Instruction* section for more details.

**Application Library path:** RF\_Module/Transmission\_Lines\_and\_Waveguides/ cpw\_numeric\_tem\_port

# Modeling Instructions

From the File menu, choose New.

#### NEW

In the New window, click 🔗 Model Wizard.

## MODEL WIZARD

- I In the Model Wizard window, click 间 3D.
- 2 In the Select Physics tree, select Radio Frequency>Electromagnetic Waves, Frequency Domain (emw).
- 3 Click Add.
- 4 Click 🔿 Study.
- 5 In the Select Study tree, select Preset Studies for Selected Physics Interfaces> Boundary Mode Analysis.
- 6 Click **M** Done.

#### STUDY I

Step 1: Boundary Mode Analysis

- I In the Model Builder window, under Study I click Step I: Boundary Mode Analysis.
- 2 In the Settings window for Boundary Mode Analysis, locate the Study Settings section.
- **3** In the **Mode analysis frequency** text field, type 10[GHz].
- 4 Select the Search for modes around check box.
- 5 In the associated text field, type sqrt(12.9)/1.5.

Step 3: Boundary Mode Analysis 1

- I Right-click Study I>Step I: Boundary Mode Analysis and choose Duplicate.
- 2 Drag and drop Step 3: Boundary Mode Analysis I below Step I: Boundary Mode Analysis.
- 3 In the Settings window for Boundary Mode Analysis, locate the Study Settings section.
- 4 In the **Port name** text field, type 2.

#### Step 3: Frequency Domain

- I In the Model Builder window, click Step 3: Frequency Domain.
- 2 In the Settings window for Frequency Domain, locate the Study Settings section.
- 3 In the Frequencies text field, type 10[GHz].

## GLOBAL DEFINITIONS

#### Parameters 1

I In the Model Builder window, under Global Definitions click Parameters I.

2 In the Settings window for Parameters, locate the Parameters section.

**3** In the table, enter the following settings:

| Name      | Expression    | Value    | Description                          |  |  |  |
|-----------|---------------|----------|--------------------------------------|--|--|--|
| w_c       | 200[um]       | 2E-4 m   | CPW, center conductor width          |  |  |  |
| w_s       | w_c+2*125[um] | 4.5E-4 m | CPW, center conductor and slot width |  |  |  |
| thickness | 200[um]       | 2E-4 m   | Wafer thickness                      |  |  |  |

## GEOMETRY I

- I In the Model Builder window, under Component I (compl) click Geometry I.
- 2 In the Settings window for Geometry, locate the Units section.
- **3** From the **Length unit** list, choose **µm**.

Block I (blk1)

- I In the **Geometry** toolbar, click 🗍 **Block**.
- 2 In the Settings window for Block, locate the Size and Shape section.
- **3** In the **Width** text field, type 6000.
- 4 In the **Depth** text field, type 4000.
- 5 In the Height text field, type 2000.
- 6 Locate the Position section. In the y text field, type -500.

#### Block 2 (blk2)

- I In the **Geometry** toolbar, click 🗍 **Block**.
- 2 In the Settings window for Block, locate the Size and Shape section.
- **3** In the **Width** text field, type 6000.
- 4 In the **Depth** text field, type 3000.
- 5 In the **Height** text field, type thickness.
- 6 Locate the Position section. In the z text field, type 1000-thickness.
- 7 Click 틤 Build Selected.

8 Click the 🖂 Wireframe Rendering button in the Graphics toolbar.

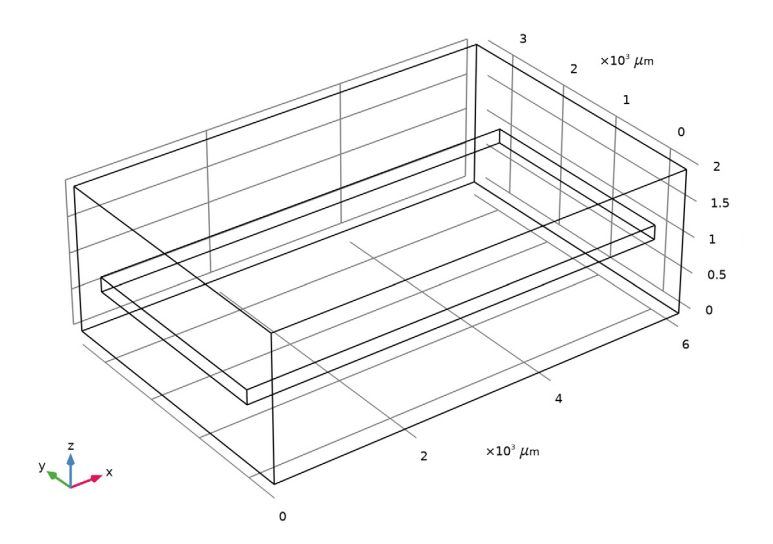

## Work Plane I (wp1)

- I In the Geometry toolbar, click 📥 Work Plane.
- 2 In the Settings window for Work Plane, locate the Plane Definition section.
- 3 From the Plane type list, choose Face parallel.
- 4 On the object **blk2**, select Boundary 4 only.

#### Work Plane I (wpI)>Plane Geometry

In the Model Builder window, click Plane Geometry.

Work Plane I (wp1)>Rectangle I (r1)

- I In the Work Plane toolbar, click Rectangle.
- 2 In the Settings window for Rectangle, locate the Size and Shape section.
- 3 In the Width text field, type 6000.
- **4** In the **Height** text field, type w\_c.
- 5 Locate the Position section. From the Base list, choose Center.

## Work Plane 1 (wp1)>Rectangle 2 (r2)

- I Right-click Component I (comp1)>Geometry I>Work Plane I (wp1)>Plane Geometry> Rectangle I (r1) and choose Duplicate.
- 2 In the Settings window for Rectangle, locate the Size and Shape section.

3 In the **Height** text field, type w\_s.

## Work Plane I (wp1)>Difference I (dif1)

- I In the Work Plane toolbar, click 🛑 Booleans and Partitions and choose Difference.
- 2 Select the object r2 only.
- 3 In the Settings window for Difference, locate the Difference section.
- **4** Find the **Objects to subtract** subsection. Click to select the **Selection** toggle button.
- **5** Select the object **r1** only.
- 6 Right-click Difference I (dif1) and choose Build All Objects.

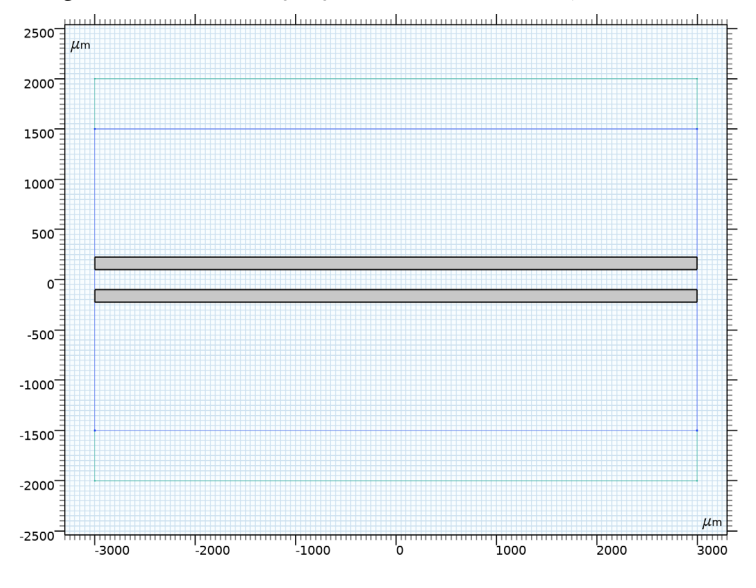

#### MATERIALS

Material I (mat1)

- I In the Model Builder window, under Component I (compl) right-click Materials and choose Blank Material.
- 2 In the Settings window for Material, locate the Material Contents section.

**3** In the table, enter the following settings:

| Property                | Variable                                                          | Value | Unit | Property<br>group |
|-------------------------|-------------------------------------------------------------------|-------|------|-------------------|
| Relative permittivity   | epsilonr_iso ;<br>epsilonrii =<br>epsilonr_iso,<br>epsilonrij = 0 | 1     | I    | Basic             |
| Relative permeability   | mur_iso ; murii<br>= mur_iso,<br>murij = 0                        | 1     | I    | Basic             |
| Electrical conductivity | sigma_iso ;<br>sigmaii =<br>sigma_iso,<br>sigmaij = 0             | 0     | S/m  | Basic             |

Material 2 (mat2)

- I Right-click Materials and choose Blank Material.
- **2** Select Domain 2 only.

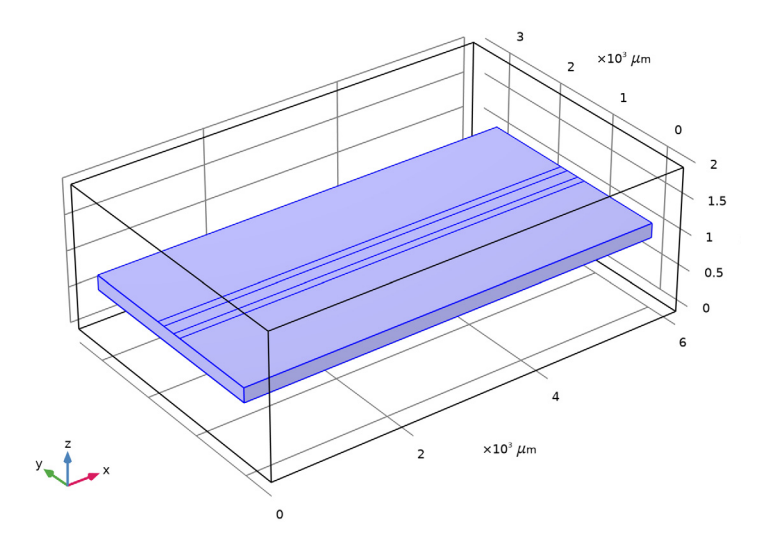

3 In the Settings window for Material, locate the Material Contents section.

**4** In the table, enter the following settings:

| Property                | Variable                                                          | Value | Unit | Property<br>group |
|-------------------------|-------------------------------------------------------------------|-------|------|-------------------|
| Relative permittivity   | epsilonr_iso ;<br>epsilonrii =<br>epsilonr_iso,<br>epsilonrij = 0 | 12.9  | I    | Basic             |
| Relative permeability   | mur_iso ; murii<br>= mur_iso,<br>murij = 0                        | 1     | 1    | Basic             |
| Electrical conductivity | sigma_iso ;<br>sigmaii =<br>sigma_iso,<br>sigmaij = 0             | 0     | S/m  | Basic             |

## ELECTROMAGNETIC WAVES, FREQUENCY DOMAIN (EMW)

Perfect Electric Conductor 2

I In the Model Builder window, under Component I (compl) right-click

Electromagnetic Waves, Frequency Domain (emw) and choose Perfect Electric Conductor.

**2** Select Boundaries 8, 10, and 12 only.

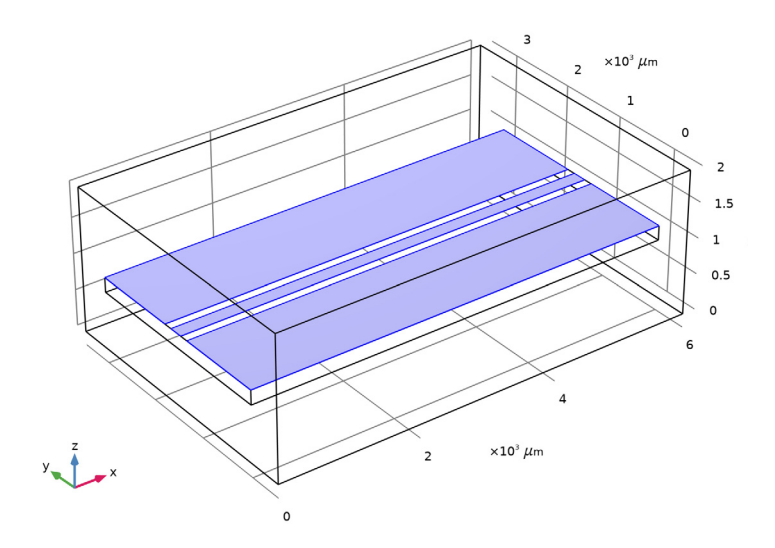

## Scattering Boundary Condition I

- I In the Physics toolbar, click 📄 Boundaries and choose Scattering Boundary Condition.
- **2** Select Boundaries 2–4 and 14 only.

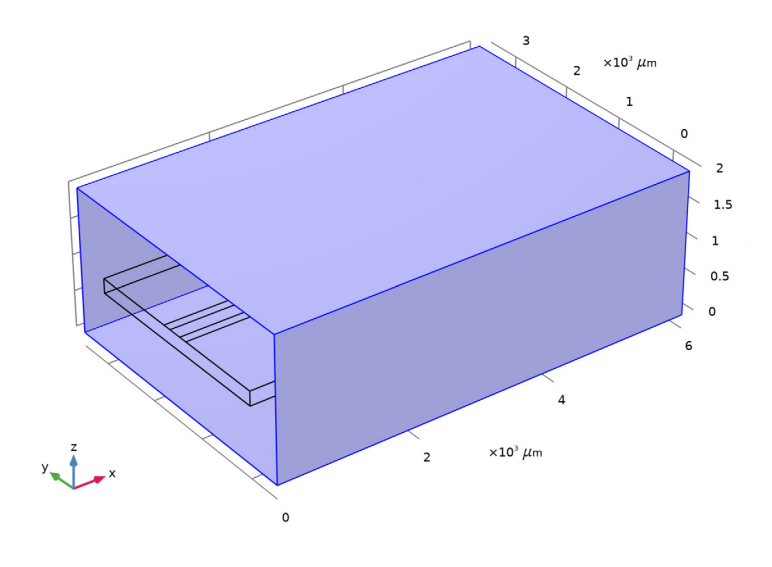

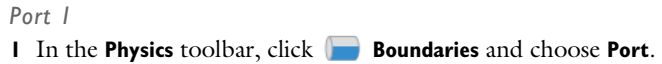

**2** Select Boundaries 1 and 5 only.

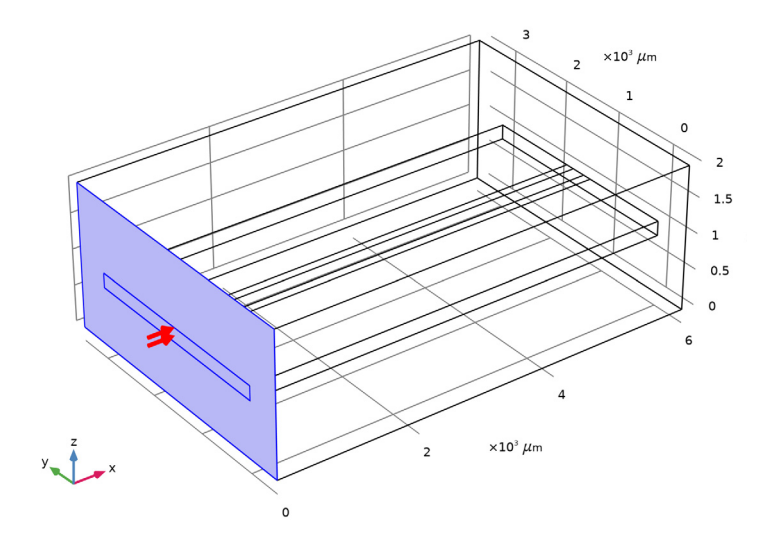

- 3 In the Settings window for Port, locate the Port Properties section.
- **4** From the **Type of port** list, choose **Numeric**.
- 5 Select the Analyze as a TEM field check box.

Integration Line for Voltage 1

- I In the Physics toolbar, click 层 Attributes and choose Integration Line for Voltage.
- 2 In the Settings window for Integration Line for Voltage, locate the Edge Selection section.
- 3 Click Telear Selection.

**4** Select Edge 11 only.

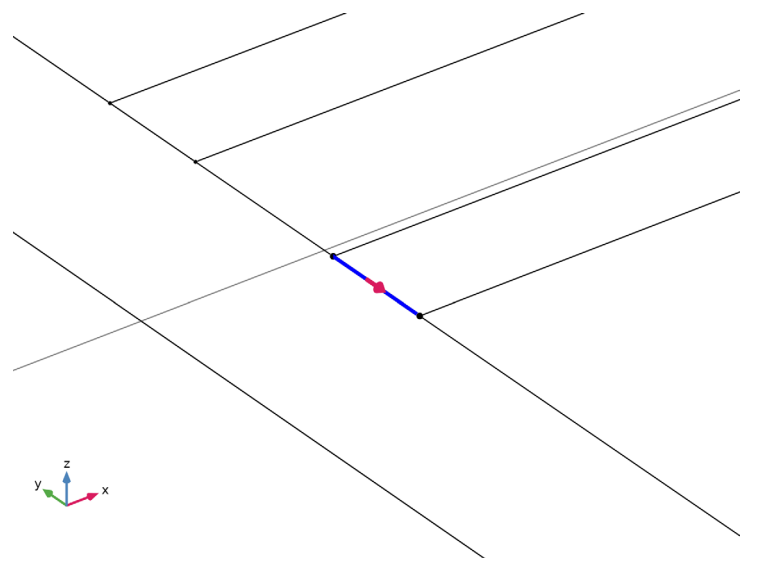

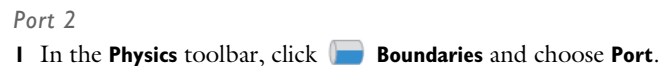

**2** Select Boundaries 15 and 16 only.

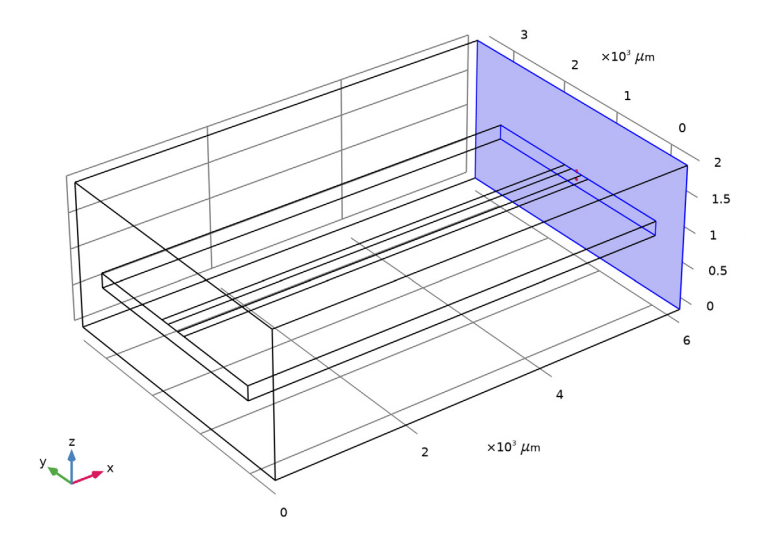

3 In the Settings window for Port, locate the Port Properties section.

- 4 From the Type of port list, choose Numeric.
- 5 Select the Analyze as a TEM field check box.

Integration Line for Voltage 1

- I In the Physics toolbar, click 🧮 Attributes and choose Integration Line for Voltage.
- 2 In the Settings window for Integration Line for Voltage, locate the Edge Selection section.
- 3 Click Clear Selection.
- 4 Select Edge 31 only.
- 5 Locate the Settings section. Click Toggle Voltage Drop Direction.

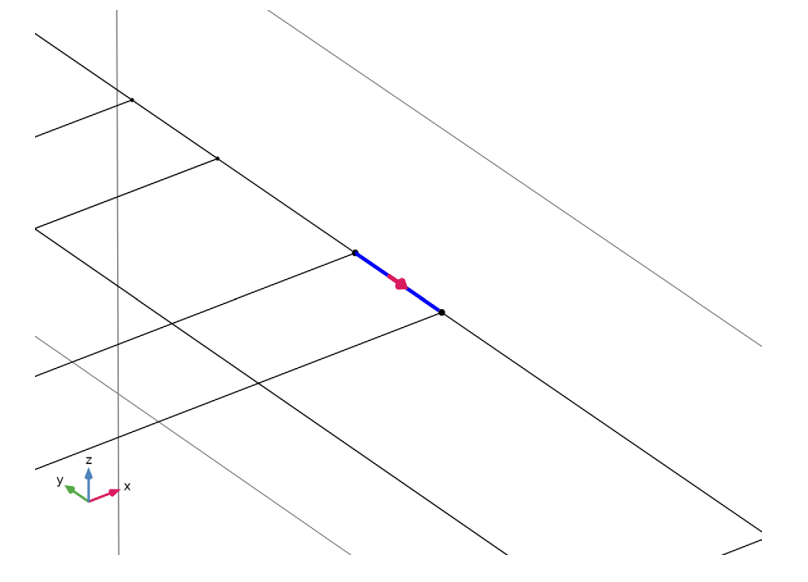

#### MESH I

I In the Model Builder window, under Component I (compl) right-click Mesh I and choose Build All.

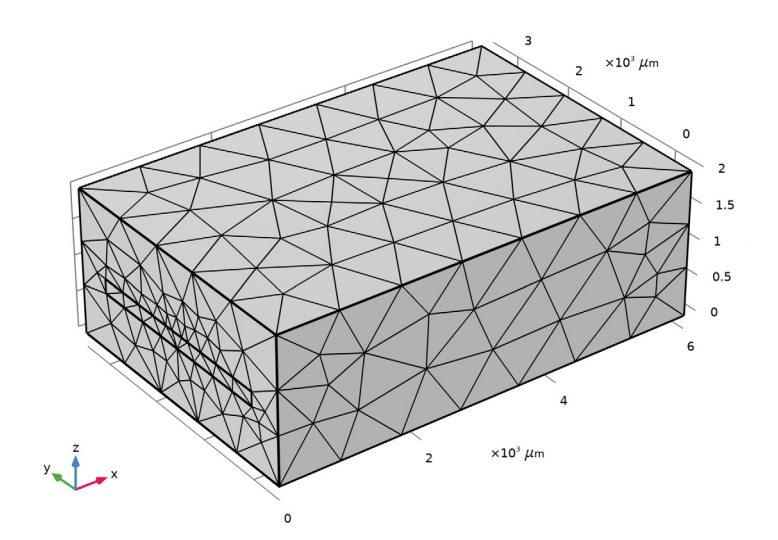

- 2 In the Graphics window toolbar, click ▼ next to 🗁 Select Edges, then choose Select Boundaries.
- **3** Click the 🔌 Click and Hide button in the Graphics toolbar.
- **4** Select Boundaries 2 and 4 only.

**5** Click the 🔌 Click and Hide button in the Graphics toolbar.

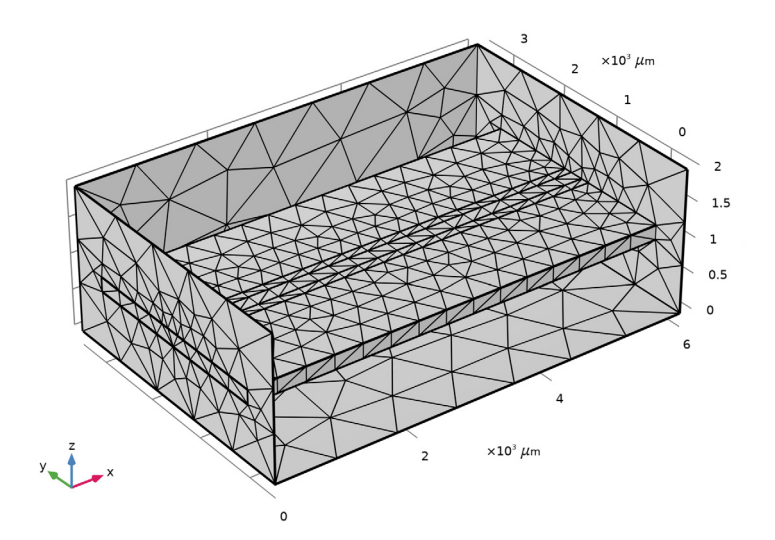

- 6 In the Settings window for Mesh, locate the Electromagnetic Waves, Frequency Domain (emw) section.
- 7 Select the **Refine conductive edges** check box.
- 8 In the Relative size to default mesh text field, type 0.02/sqrt(12.9).

## 9 Click 📗 Build All.

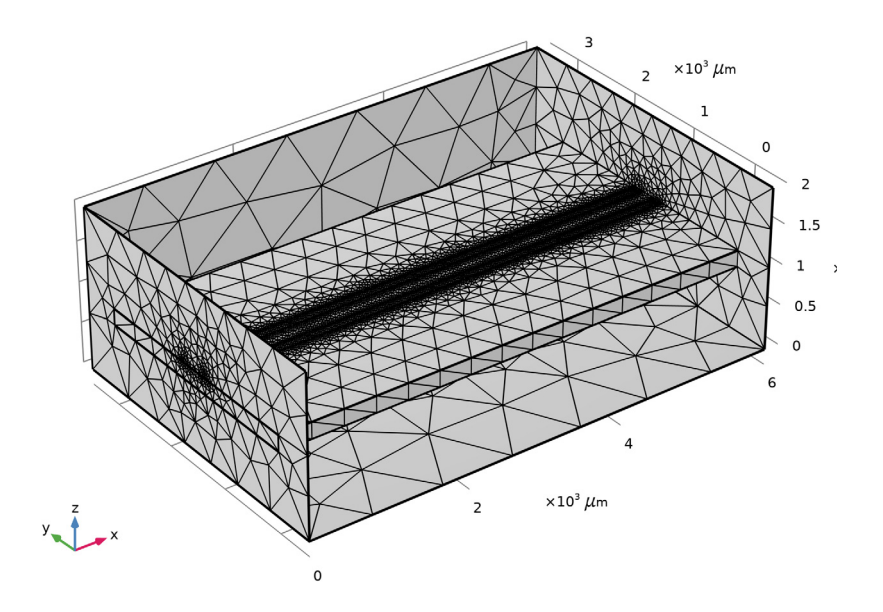

**IO** In the **Home** toolbar, click **= Compute**.

## RESULTS

#### Multislice

- I In the Model Builder window, expand the Electric Field (emw) node, then click Multislice.
- 2 In the Settings window for Multislice, locate the Multiplane Data section.
- 3 Find the X-planes subsection. In the Planes text field, type 0.
- 4 Find the Y-planes subsection. In the Planes text field, type 0.

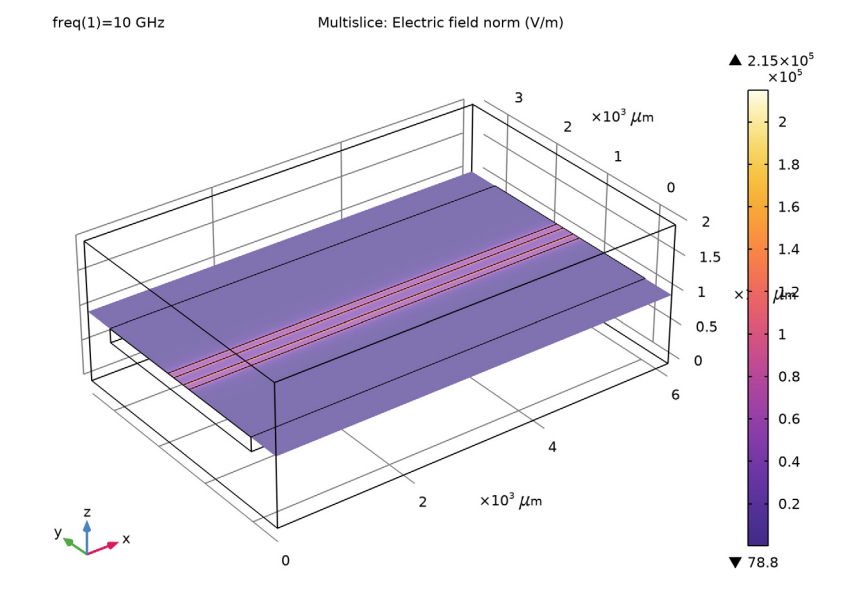

# 5 Locate the Coloring and Style section. From the Color table list, choose HeatCameraLight.

Electric Mode Field, Port I (emw)

#### freq(1)=10 GHz

#### Surface: Tangential boundary mode electric field norm (V/m)

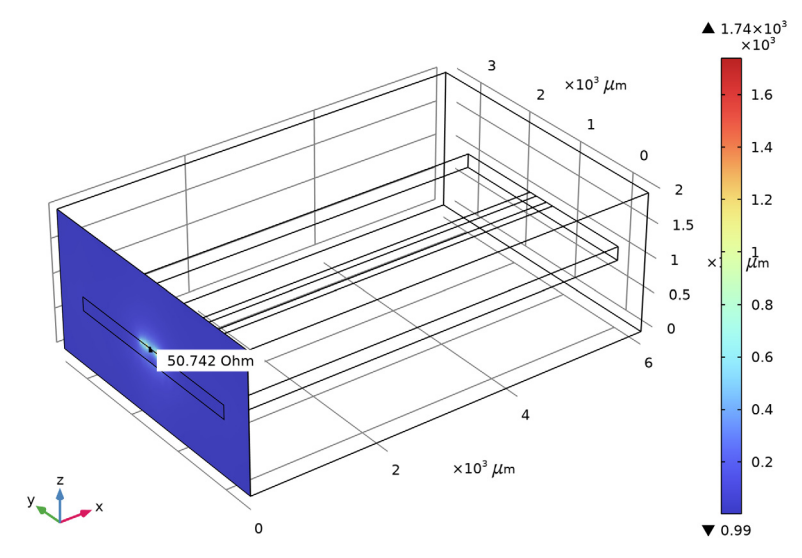

Electric Mode Field, Port 2 (emw)

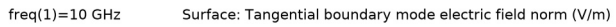

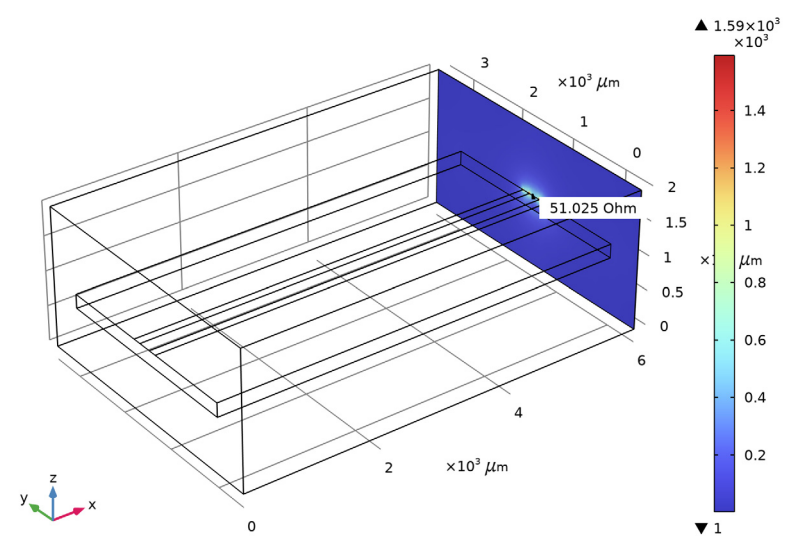

19 | MODELING OF A CPW USING NUMERIC TEM PORTS